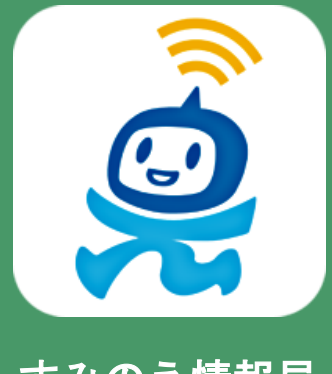

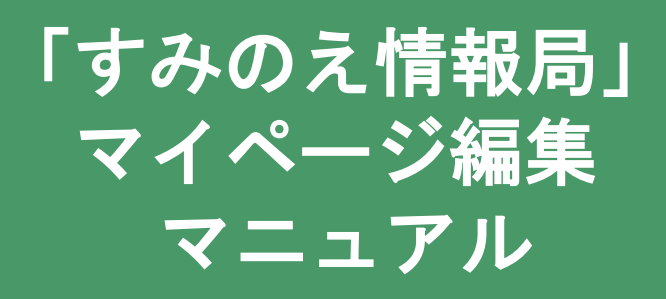

すみのえ情報局

#### すみのえ情報局を開く URL <u>https://suminoe.fun/</u> 右の二次元コードを読み取ってください。

- 1. マイページの表示方法
- 2. アカウントを編集しよう
- 3. マイプレイスを設定しよう
- 4. ミニHPを表示しよう
- 5. お知らせ管理を編集しよう
- 6. メールフォーム管理を編集しよう
- 7. レポート機能を活用しよう

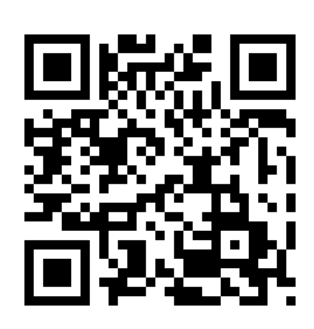

### すみのえ情報局 -マイページ編集-マイページの表示方法

1. すみのえ情報局にアクセスします。

(インターネット検索、URLリンク、チラシ等の二次元コードなどから) 2. ページ下部の投稿ログイン、または右上のメニューボタンから「投稿ロ グイン」を押し、メールアドレス・パスワードでログインして下さい。ログ イン後マイページが表示されます。

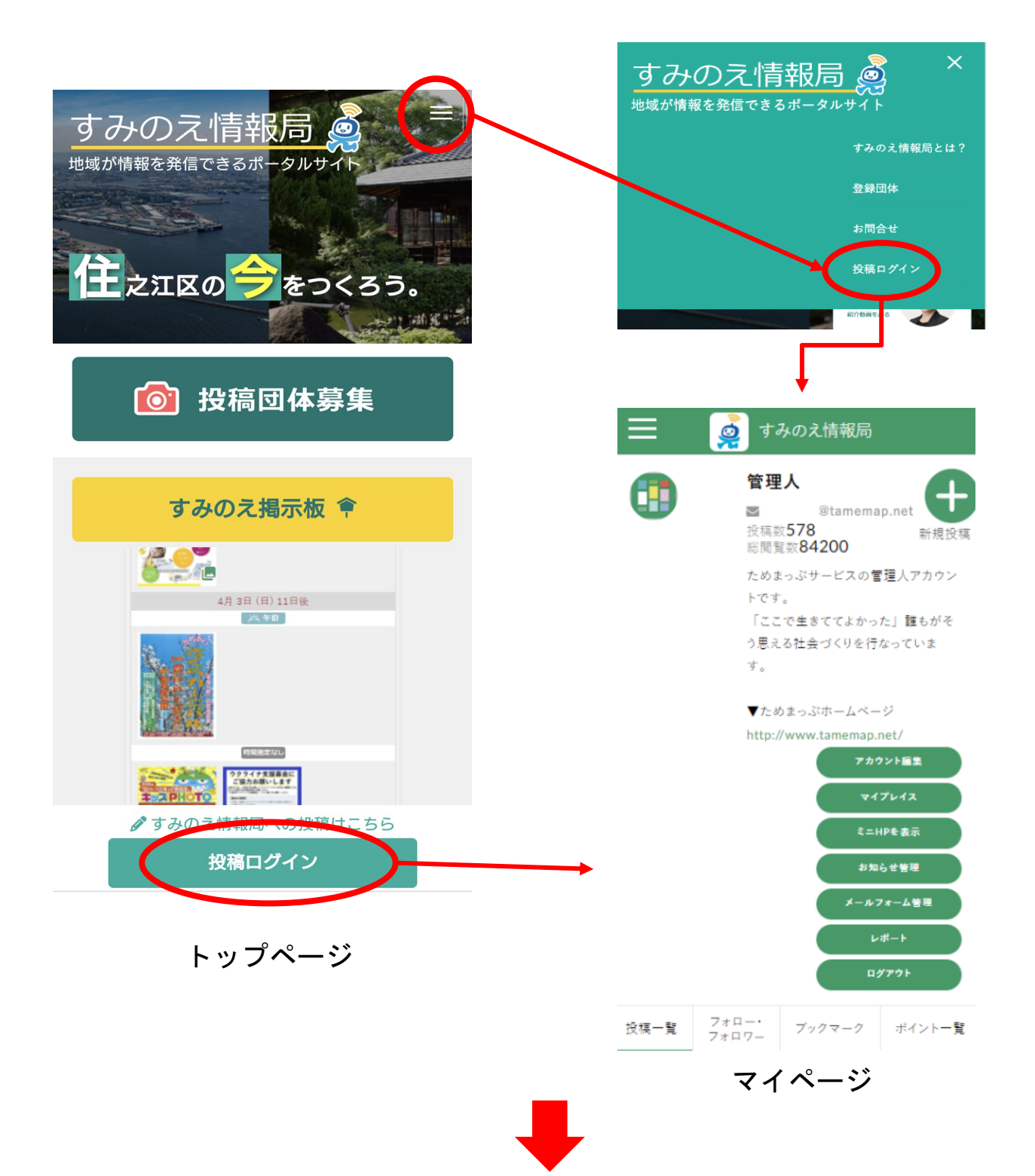

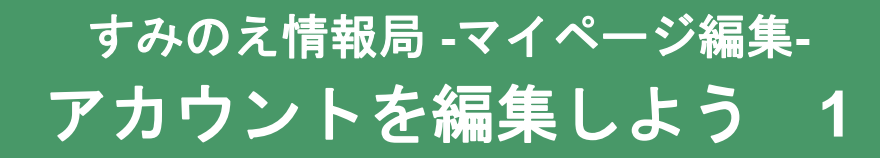

「アカウント編集」では、マイページやユーザーが閲覧する団体情報の画面 (ミニHPと呼ぶ)の編集、登録しているメールアドレスの変更ができます。 ※メールアドレスを変更する場合は利用登録変更届(様式第5号)を提出してください。

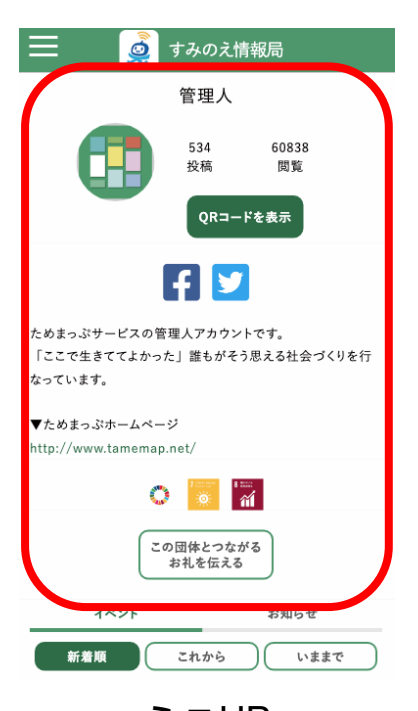

赤枠内の表示(プロフィール画 像や自己紹介文等)を変更でき ます。

ミニHP

1. マイページにある「アカウント編集」を押してください。

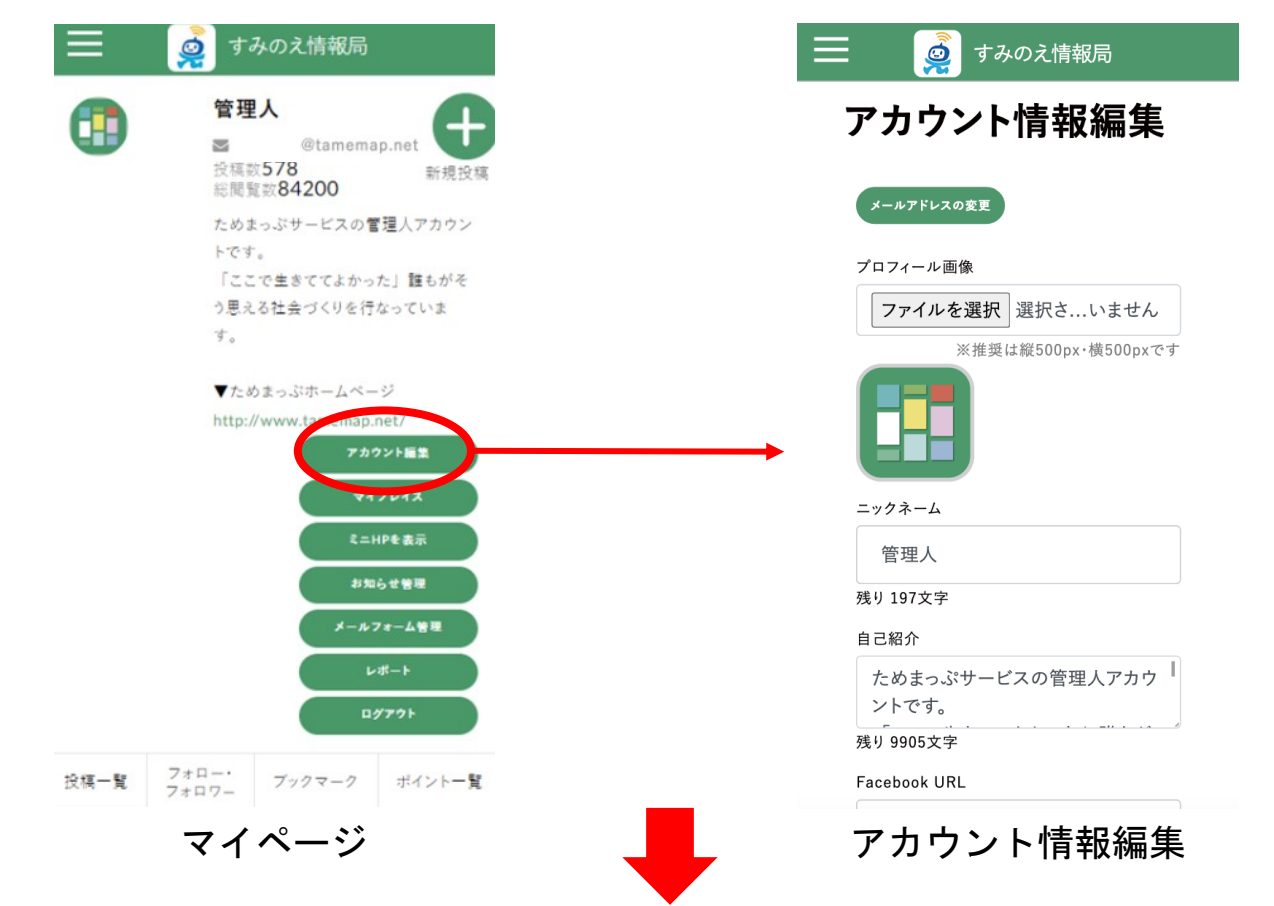

# すみのえ情報局 -マイページ編集-アカウントを編集しよう 2

2. メールアドレスを変更したい場合は、事前に住之江区役所に利用登録変更届 (様式第5号)を提出してから、以下の手順を行ってください。

「メールアドレスの変更」を押してください。その後、変更後のメールアドレス を入力し、「メールアドレスの変更」を押してください。先ほど入力したメール アドレス宛に、リンク付きのメールが届くので、文中のリンクを押すと変更が完 了します。

|                                                      | テレビ () すみのえ情報局 |
|------------------------------------------------------|----------------|
| アカウント情報編集                                            | メールアドレスの変更     |
| メールアドレスの変更                                           | 変更後のメールアドレス    |
|                                                      | メールアドレスの確認     |
|                                                      | メールアドレスの変更     |
|                                                      |                |
| 以下のリンクからメールアドレスの変更を完了してください                          |                |
| https://pc.tamemap.net/2712501/mypage/email_changed/ |                |

本文をコピー

実際のメール文面

3. プロフィール画像を設定する場合、「ファイルを選択」を押し、「ファイ

ル」または「フォトライブラリ」を押してください。 ※このステップで「カメラ」を選択して写真を撮ることもできます。 ※PCの場合はファイル選択が表示されます。 ※ご利用端末の機種によっては異なった名称で表示される場合があります。

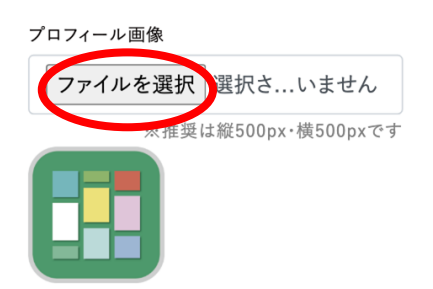

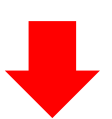

# すみのえ情報局 -マイページ編集-アカウントを編集しよう 3

4. ニックネーム欄には利用登録団体概要書(様式第2号)に記載の投稿アカウント名が事前に入力されています。
 投稿アカウント名を変更したい場合は住之江区役所に利用登録変更届(様式第5号)を提出してから、ニックネーム欄に変更後の投稿アカウント名を入力してください(最大200文字)。

ニックネーム

| 残り 200文言 | 字 |  |  |
|----------|---|--|--|

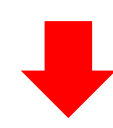

## すみのえ情報局 -マイページ編集-アカウントを編集しよう 4

5. 自己紹介を入力します。(最大1000文字)

※団体やご自身について、普段どのような活動をしているかなどの紹介文を入力してくだ さい。

※URL入力例

自己紹介

残り 10000文字

#### 6. 各SNSのURLを入力します。

Facebook URL

| https://v | www.face | book. | com/ | tam |
|-----------|----------|-------|------|-----|
|-----------|----------|-------|------|-----|

Twitter URL

https://twitter.com/tamemap

7. コンタクトボタン名を入力します。

LINE URL

instagram URL

コンタクトポタン名

| = 🧔 | すみのえ情                     | 青報局                         |  |
|-----|---------------------------|-----------------------------|--|
|     | 管理人                       |                             |  |
|     | 534<br>投稿<br>マイペー<br>QRコー | 60816<br>閲覧<br>ジを表示<br>ドを表示 |  |
|     | f                         |                             |  |

れるボタンのことです。 ※ユーザーがコンタクトボタンを押すとフォロー/ フォロー解除、メールフォームが表示されます。

※コンタクトボタンとはミニHP(後述)に表示さ

※コンタクトボタン名を入力されていない場合は

「この団体とつながる お礼を伝える」がデフォル トで表示されます。

※改行が必要な場合は、枠内で改行をして下さい。

ためまっぷサービスの管理人アカウントです。

「ここで生きててよかった」誰もがそう思える社会づくりを行 なっています。

▼ためまっぷホームページ http://www.tamemap.net/

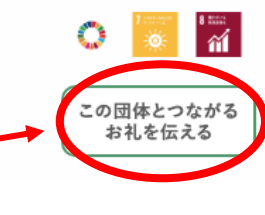

## すみのえ情報局 -マイページ編集-アカウント編集しよう 4

8. SDGsマークを選択します。
 ※団体の活動に関連するSDGsマークを選択してください。(最大5つまで)

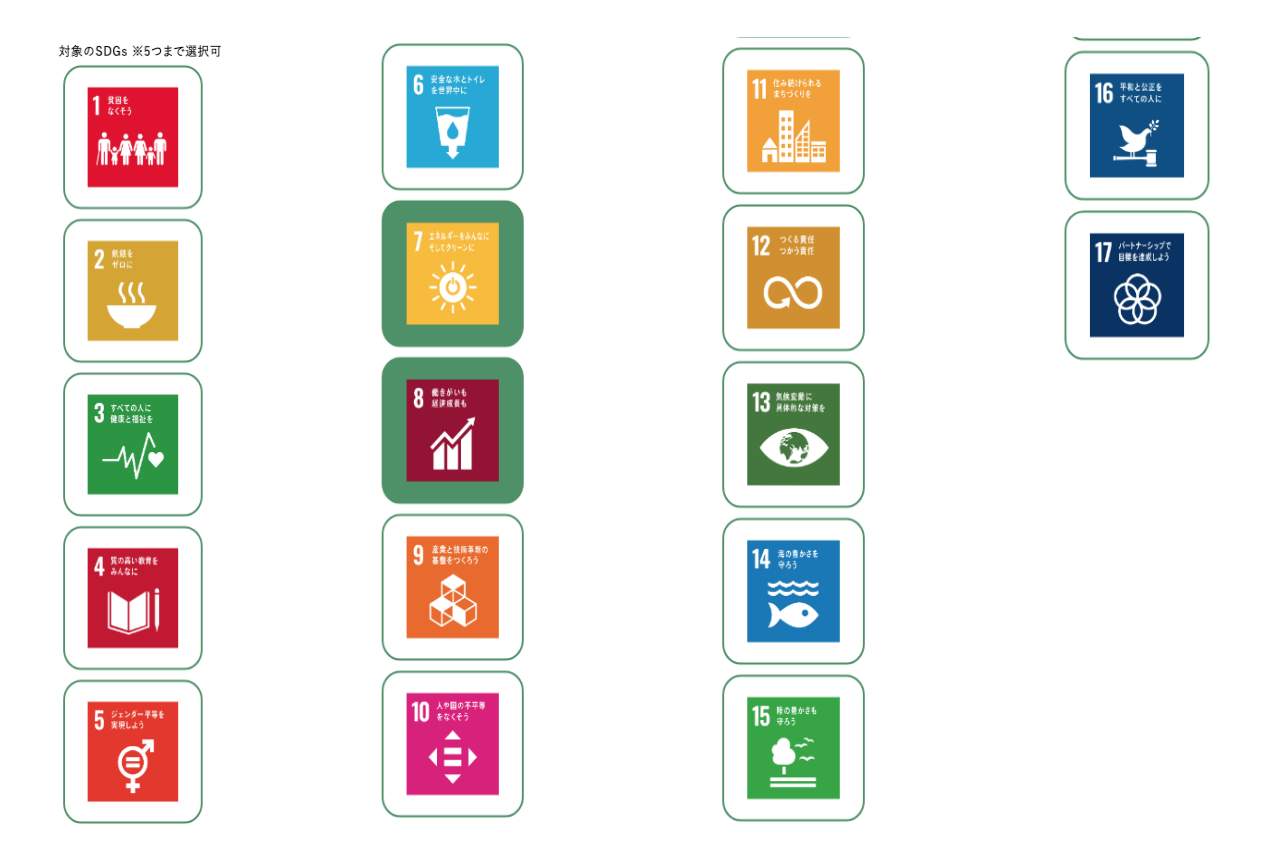

9. 画面下部にある「保存」で登録完了です。

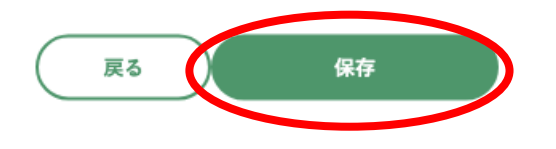

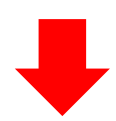

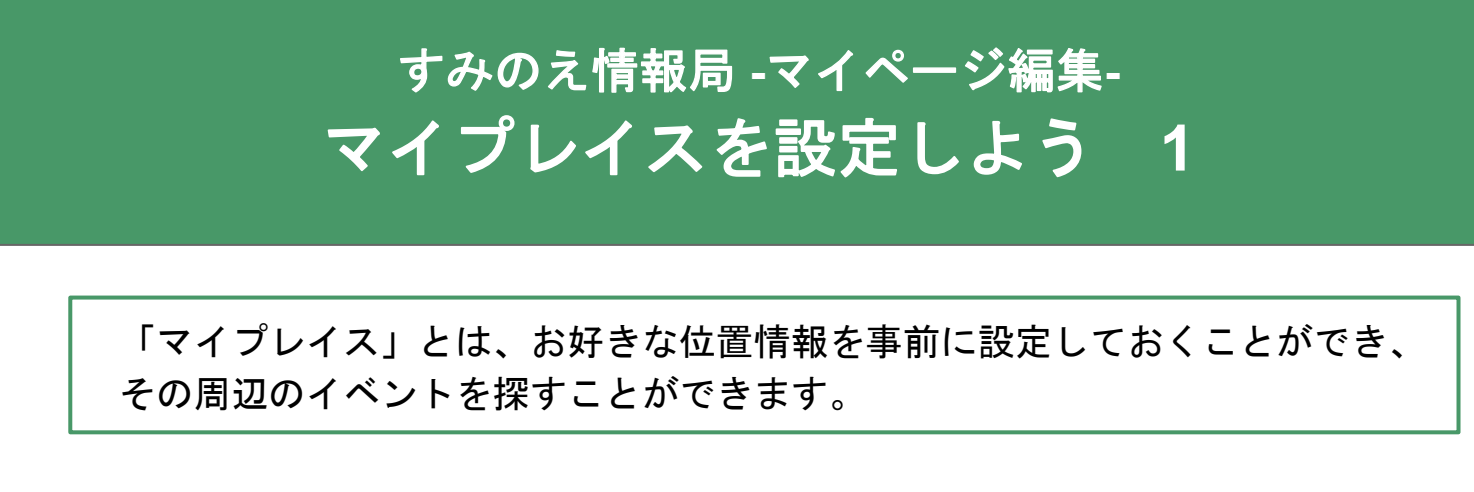

1. マイページにある「マイプレイス」を押してください。

| 📃 🧔 すみのえ情報局                                                                 |                                                                         |
|-----------------------------------------------------------------------------|-------------------------------------------------------------------------|
| <ul> <li>管理人</li> <li>■tamemap.net</li> <li>投稿数578</li> <li>新規投稿</li> </ul> | 📃 🧔 すみのえ情報局                                                             |
| ためまっぷサービスの管理人アカウン<br>トです。<br>「ここで生きててよかった」誰もがそ<br>○思っては今づくりを行たっていた          | 揭示板                                                                     |
| つ思える社会づくりを行なっています。<br>す。                                                    | マイプレイス設定                                                                |
| ▼ためまっぷホームページ<br>http://www.tamemap.net/                                     | 新規初期位置設定                                                                |
| マイプレイス<br>モーロー a an<br>お知らせ管理<br>メールフォーム管理                                  | みんなのまちの掲示板<br>ためまっぷ<br>Copyright © みんなのまちの掲示板ためまっぷ All rights reserved. |
| レポート<br>ログアウト                                                               | マイプレイス設定                                                                |
| 投稿一覧 フォロー・<br>フォロワー ブックマーク ポイント一覧                                           |                                                                         |
| マイページ                                                                       |                                                                         |

2. 「新規初期位置設定」を押してください。

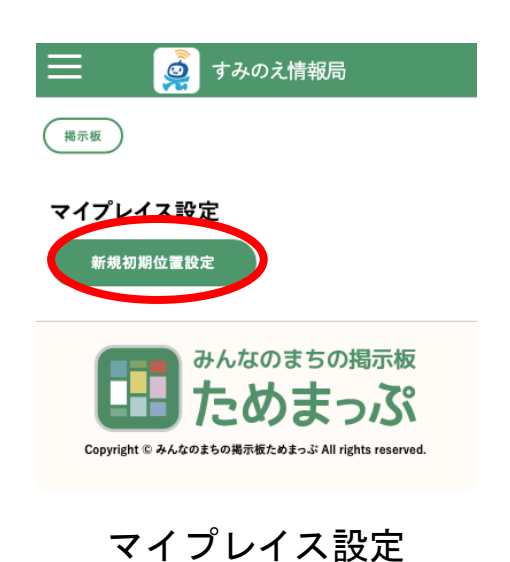

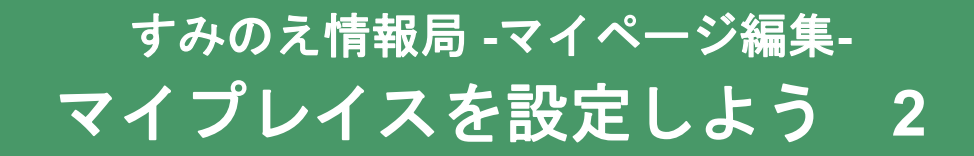

- 3. 地図から位置情報を選択します。2つの方法があります。
  - a. 名称や住所で検索する。
  - b. 地図を押す。(タップする。)

その後に100吹き出しの「ここを選択する」を押すと、
200「初期位置名」に施設名や住所が自動で入力されます。
初期位置名を変更したい場合は入力欄で編集ができます。

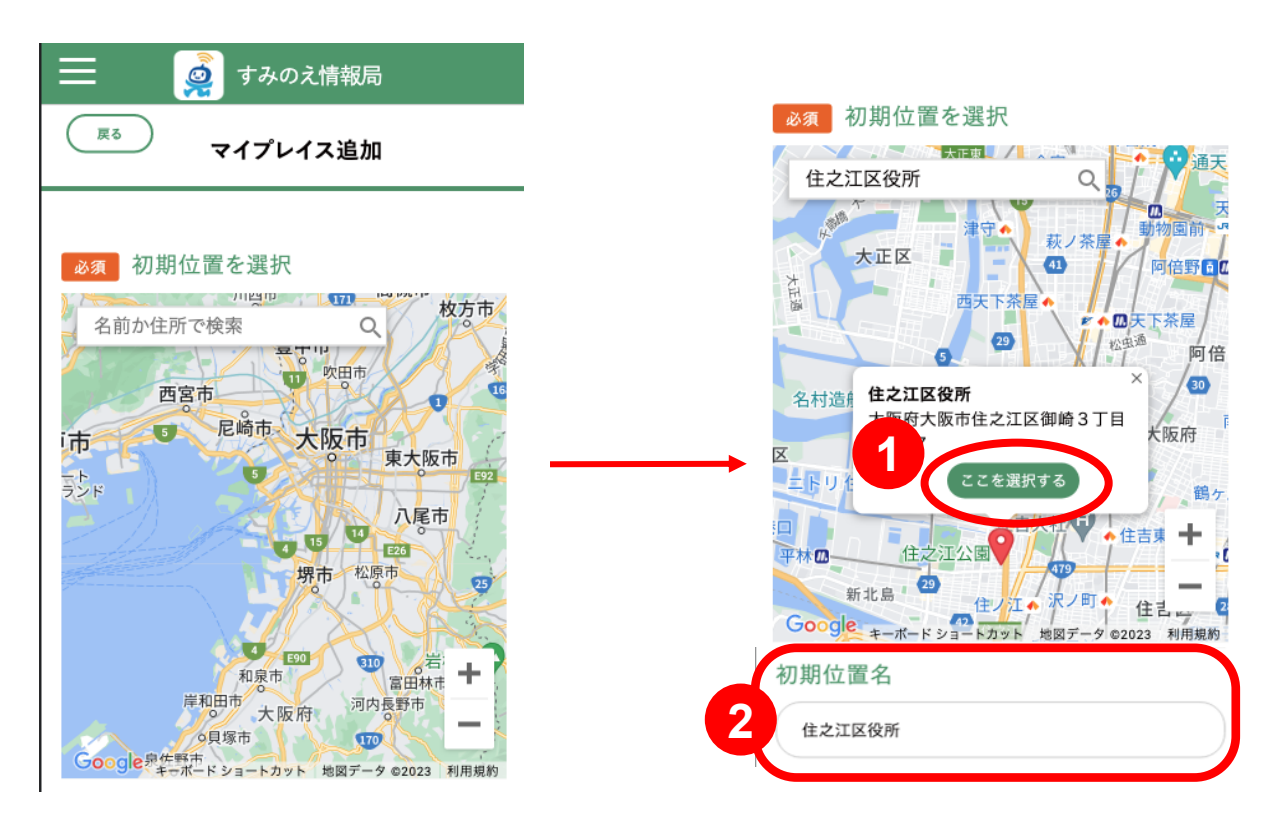

4. 閲覧したいエリアの半径距離を選択します。

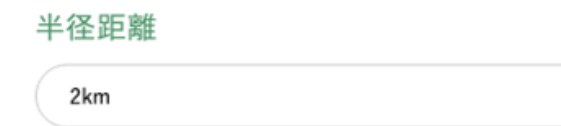

5. 「登録する」を押してマイプレイスの設定完了です。

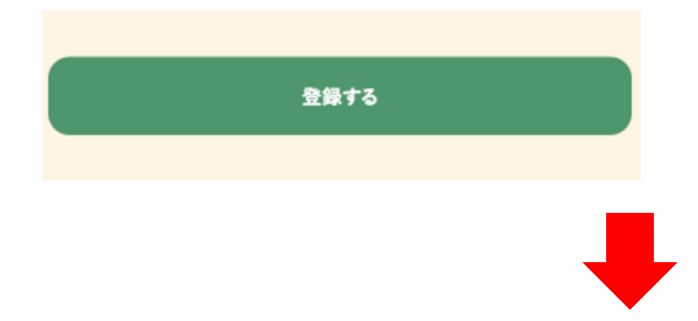

# すみのえ情報局 -マイページ編集-ミニHPを表示しよう 1

「ミニHP」とは、ユーザーが閲覧する団体情報の画面(ミニHPと呼ぶ) のことです。

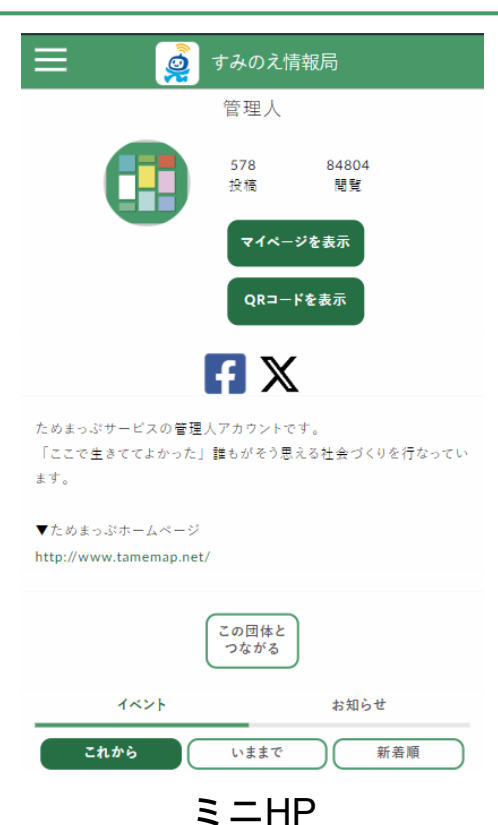

1. マイページにある「ミニHPを表示」を押してください。

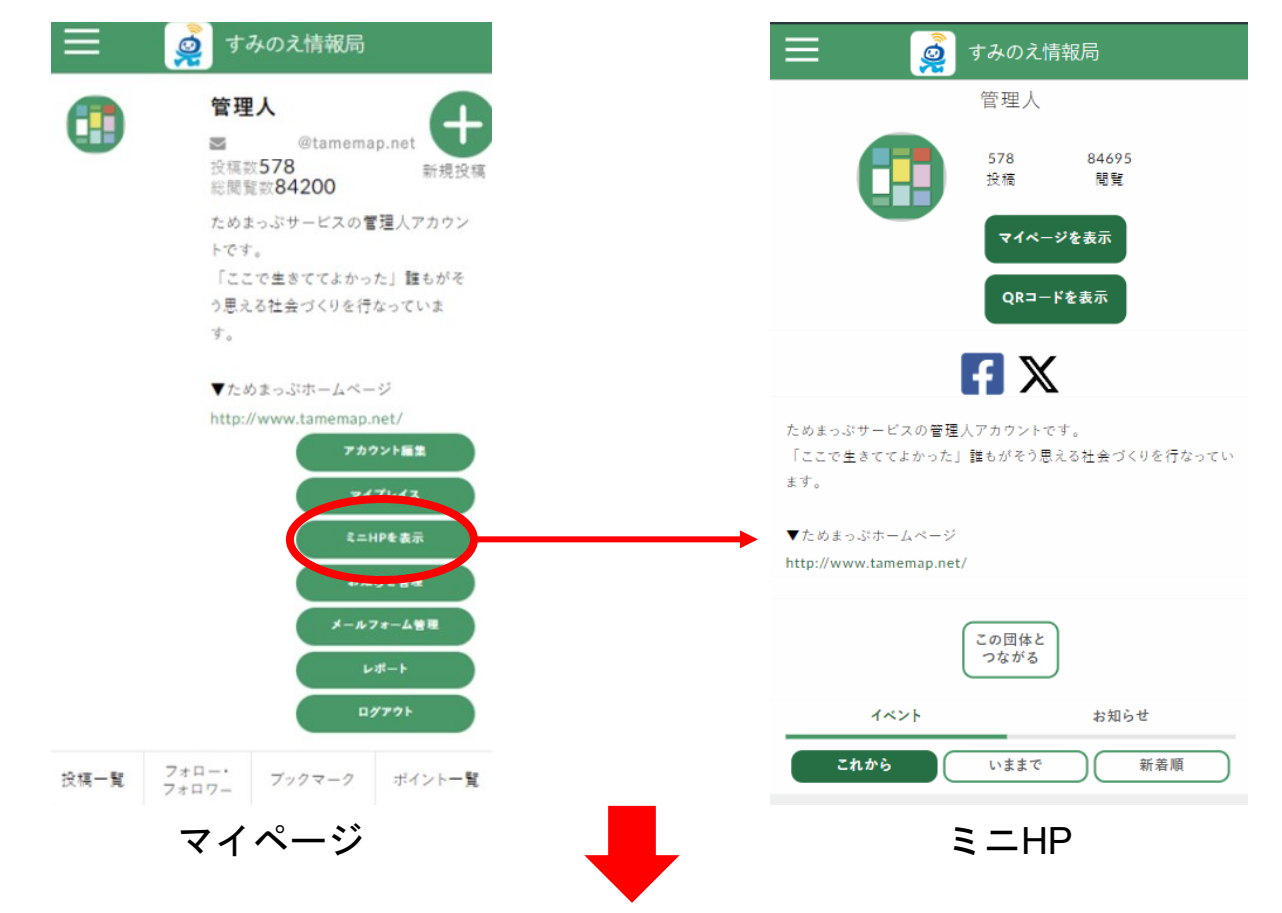

10

## すみのえ情報局 -マイページ編集-ミニHPを表示しよう 2

1. マイページに戻る場合は、「マイページを表示」を押してください。

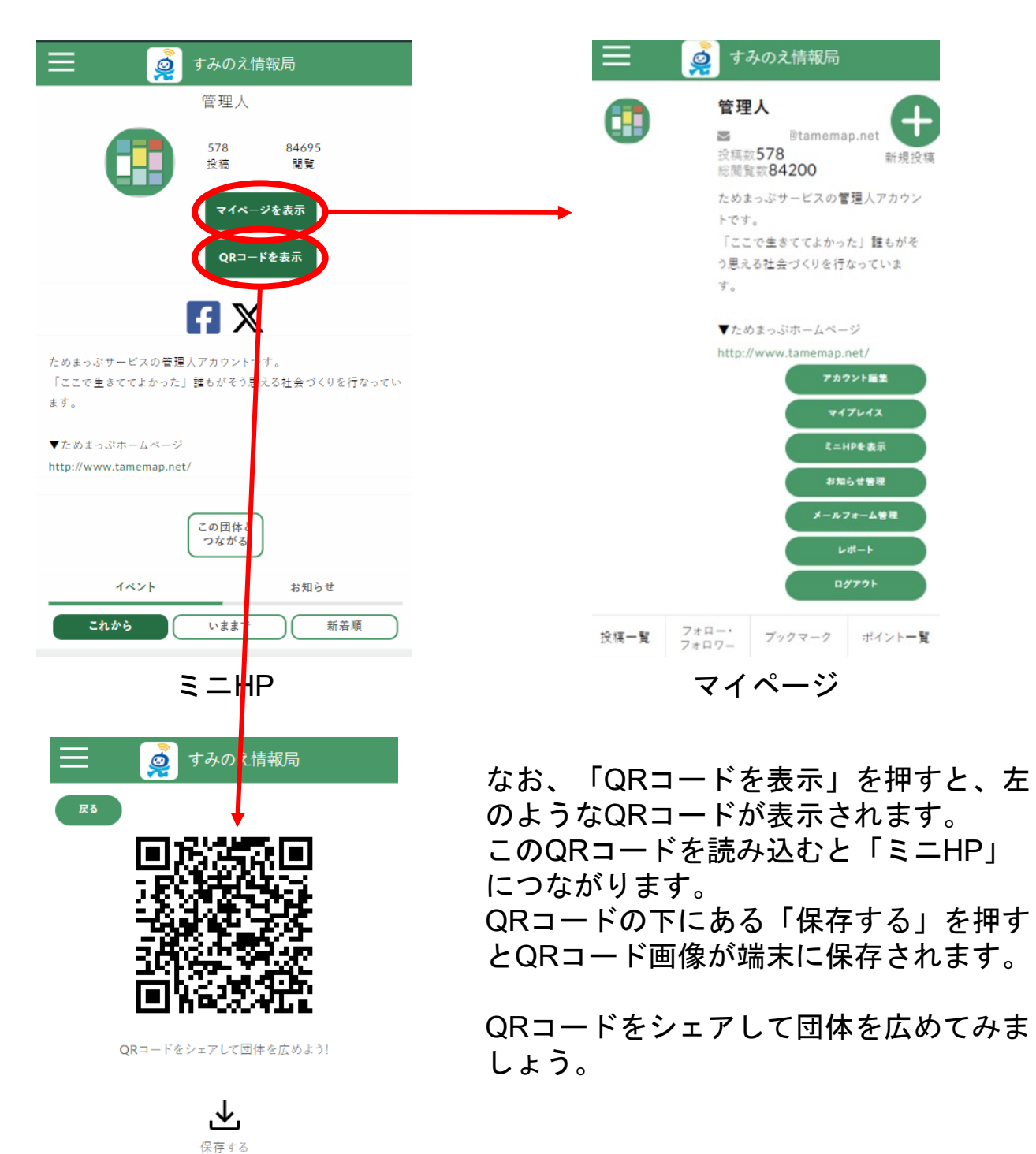

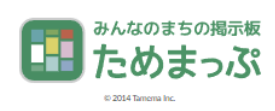

## すみのえ情報局 -マイページ編集-お知らせ管理を編集しよう 1

「お知らせ管理」とは、イベント情報以外の団体の活動報告などを投稿できま す。

1. マイページにある「お知らせ管理」を押してください。

| 😑 🧖 すみのえ情報局                                                                                                    |                                                                         |
|----------------------------------------------------------------------------------------------------|-------------------------------------------------------------------------|
| 管理人 ○ Ptamemap.net ○ Rtamemap.net ○ Rtamemap.net ● Rtamemap.net ● Rtam |                                                                         |
| ためまっぷサービスの管理人アカウントです。                                                                                                    |                                                                         |
| 「ここで生きててよかった」 誰もがそ<br>う思える社会 づくりを行なっていま<br>す。                                                                                                    | お知らせ管理                                                                  |
| ▼ためまっぷホームページ                                                                                                    | 新規登録 カテゴリ管理                                                             |
| http://www.tamemap.net/                                                                                                    | *                                                                       |
| アカウント画集<br>マイプレイス                                                                                                    | イ<br>ト アクセス<br>画像 ル 数 登録日                                               |
| <b>ξ=HP€ ±</b> π                                                                                                    |                                                                         |
| お知らせ管理<br>メール・                                                                                                    | みんなのまちの掲示板<br>ためまっぷ<br>Copyright © みんなのまちの掲示板ためまっぷ All rights reserved. |
| 投稿一覧 フォロー・<br>フォロワー ブックマーク ポイント一覧                                                                                                    |                                                                         |

2. まずは投稿を分類分けするためのカテゴリを作成します。「カテゴリ管理」を 押してください。

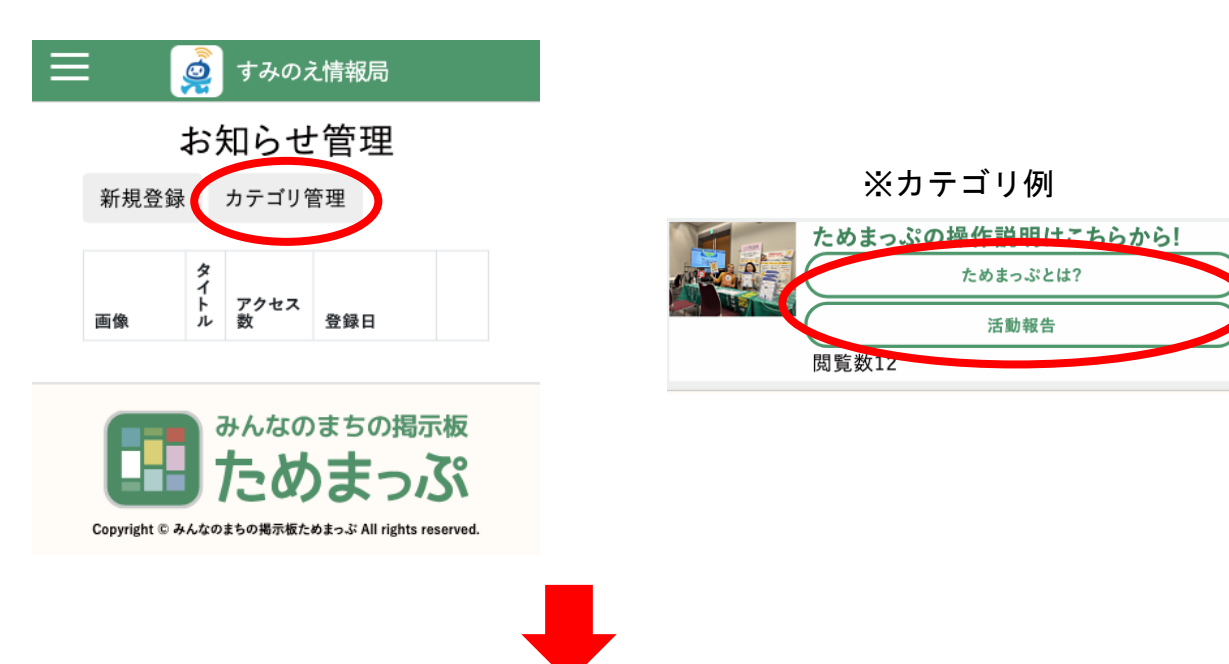

#### すみのえ情報局-マイページ編集-お知らせ管理を編集しよう 2

3. 「新規登録」を押し、カテゴリのタイトルを入力します。(最大18文字)

| タイトル*必須 |  |  |
|---------|--|--|
|         |  |  |
| 残り18文字  |  |  |

4. 「送信」を押すと登録完了です。

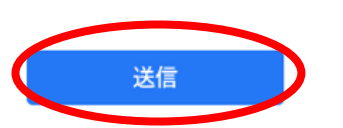

5. 次に投稿を作成します。「戻る」を押してお知らせ管理画面に戻ったら、「新 規登録」を押します。

|                                                  | <u>ģ</u> | すみのえ      | え情報局 |  |
|--------------------------------------------------|----------|-----------|------|--|
|                                                  | お        | 知らせ       | 管理   |  |
| 新規登録 カテゴリ管理                                      |          |           |      |  |
| 画像                                               | タイトル     | アクセス<br>数 | 登録日  |  |
| みんなのまちの掲示板 ためまっぷ                                 |          |           |      |  |
| Copyright © みんなのまちの掲示板ためまっぷ All rights reserved. |          |           |      |  |

6. アイキャッチ画像をアップロードします。「アップロード」を押し、「ファ イル」または「フォトライブラリ」を押してください。

※「カメラ」を選択してアイキャッチ画像用の写真を撮ることもできます。 ※PCの場合はファイル選択が表示されます。 ※ご利用端末の機種によっては異なった名称で表示される場合があります。

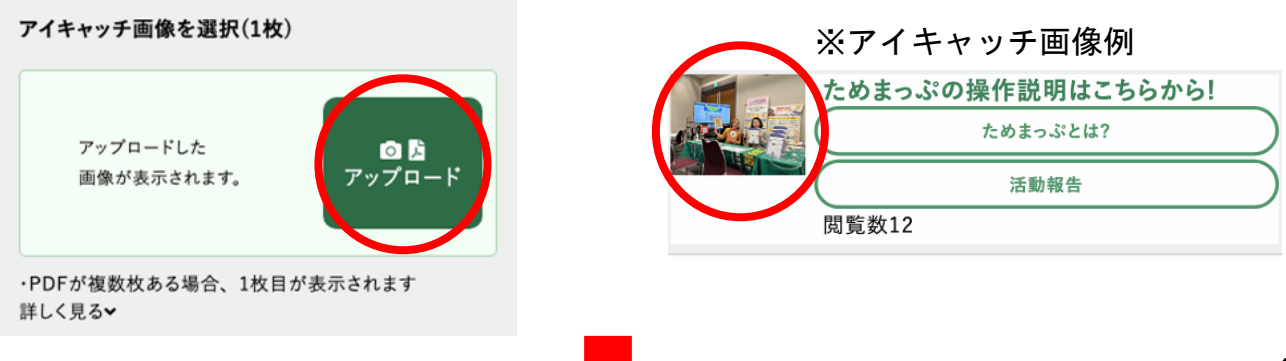

#### すみのえ情報局 -マイページ編集-お知らせ管理を編集しよう 2

アップロードした画像を押すと画像の向きを変えることができます。
 ※画像の回転が終わったら回転マークの横の赤い「×(バツ)」ボタンで閉じてください。

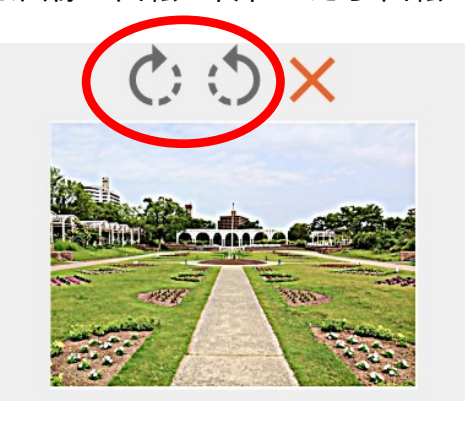

8. タイトルを入力します。

タイトル \*必須

| ためまっぷの操作説明はこちらから! |
|-------------------|
| ためまつふとは?          |
| 活動報告              |
| 閲覧数12             |

※タイトル表示例

9. 本文を入力します。 ※投稿内容に関する詳細を入力してください。

| 本文 |  |  |  |
|----|--|--|--|
|    |  |  |  |
|    |  |  |  |
|    |  |  |  |

- 10. 他に載せたい画像やPDF、YouTube動画がある場合、「画像・PDF」もしく
- は「YouTube」を押します。

※「YouTube」を押した場合は、YouTubeの動画URLの入力欄が表示されます。 ※画像・動画に関する説明文があれば「画像・PDF/動画の説明文」に入力してください。 ※複数載せたい場合は、「画像・PDF/動画を追加」を押します。

| 画像・PDF / 動画                           | 画像・PDF / 動画                            |
|---------------------------------------|----------------------------------------|
| □ ╠ 画像·PDF                            | □ mmmmmmmmmmmmmmmmmmmmmmmmmmmmmmmmmmmm |
| ▶YouTube                              | ► YouTuble                             |
|                                       | ・PDFの場合、URLのリンクが表示され、1枚目が              |
| ・PDFの場合、URLのリンクが表示され、1枚目が             | 画像で表示されます                              |
| 画像で表示されます                             | ・YouTubeを押すとURL入力欄が表示されます              |
| ・YouTubeを押すとURL入力欄が表示されます             | 詳しく見る✔                                 |
| 詳しく見る✔                                | YouTubeの動画URL                          |
| 画像・PDF / 動画の説明文                       |                                        |
|                                       | 画像・PDF / 動画の説明文                        |
|                                       |                                        |
|                                       |                                        |
| 画像・PDF / 動画を追加                        |                                        |
|                                       | 画像・PDF / 動画を追加                         |
| · · · · · · · · · · · · · · · · · · · |                                        |

### すみのえ情報局-マイページ編集-お知らせ管理を編集しよう 3

11. アップロードした画像を押すと画像の向きを変えることができます。
 ※画像の回転が終わったら回転マークの横の赤い「×(バツ)」ボタンで閉じてください。
 ※複数枚載せた場合、 ◆ ▲ を押すと順番を入れ替えられます。
 ※※を押すと画像が削除されます。

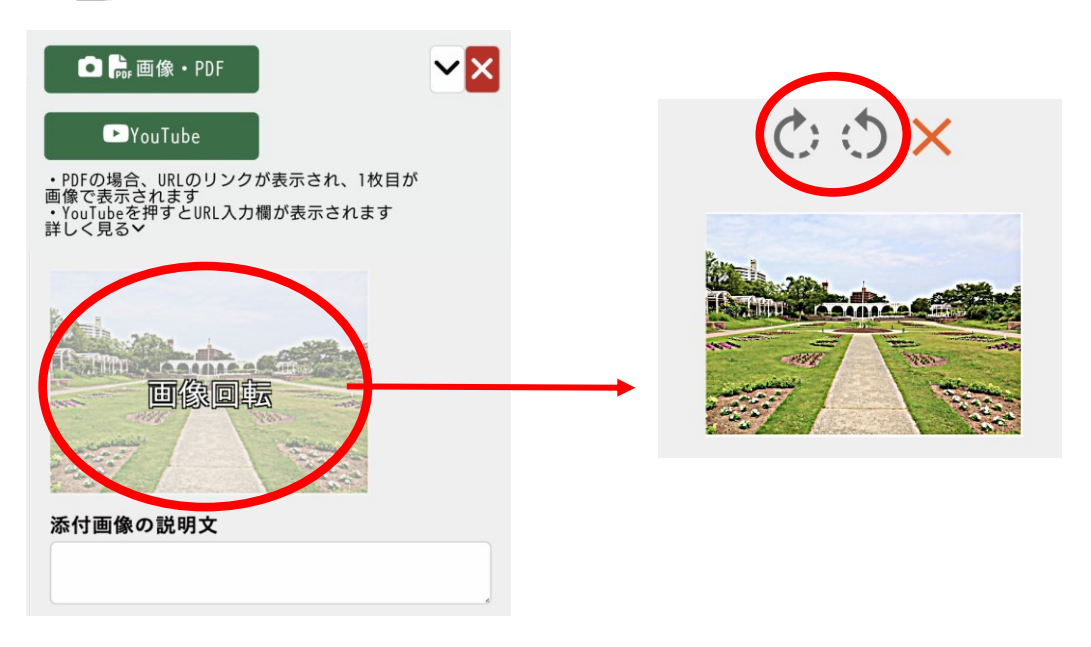

12. カテゴリを選択します。

| カテゴリの選択 |  |  |  |
|---------|--|--|--|
| 活動情報    |  |  |  |

※カテゴリ表示例

13. SDGsマークを選択します。

※「SDGsの選択」下部にある、SDGsマークを選択すると、右の画像が表示されます。選択が終わったら、右上のXマークを押してください。

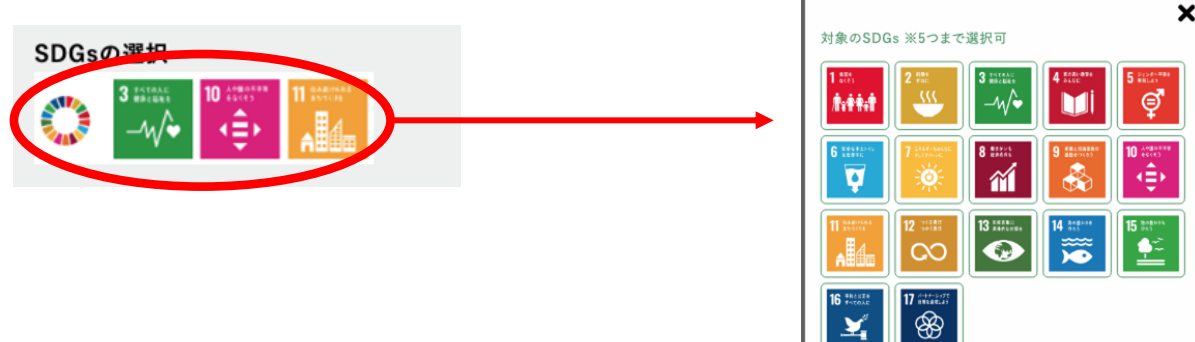

14. 「送信」を押して投稿完了です。

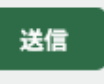

# すみのえ情報局-マイページ編集-お知らせ管理を編集しよう 4

15. 登録したお知らせはミニHPのお知らせタブで登録日時降順で表示されます。

| 📃 🛛 🧕 əi              | みのえ情報局       |
|-----------------------|--------------|
|                       | 管理人          |
| イベント                  | お知らせ         |
|                       |              |
|                       |              |
|                       |              |
| 文字で検索する               | Q            |
| カテゴリを選択できます           | ~            |
| 全2件                   | 検索           |
| 芦屋講座を<br>芦屋<br>閲覧数144 | 開催しました!      |
| ためまっぷい                | の操作説明はこちらから! |
|                       | ためまっぷとは?     |
| 閲覧数189                | 活動報告         |
|                       | 0掲示板         |

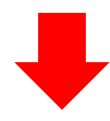

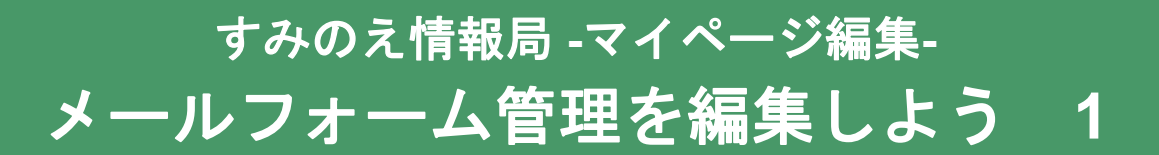

「メールフォーム管理」では、ミニHPにあるメールフォーム機能の設定を行え ます。メールフォーム機能は、ユーザーが直接団体に連絡できる機能です。

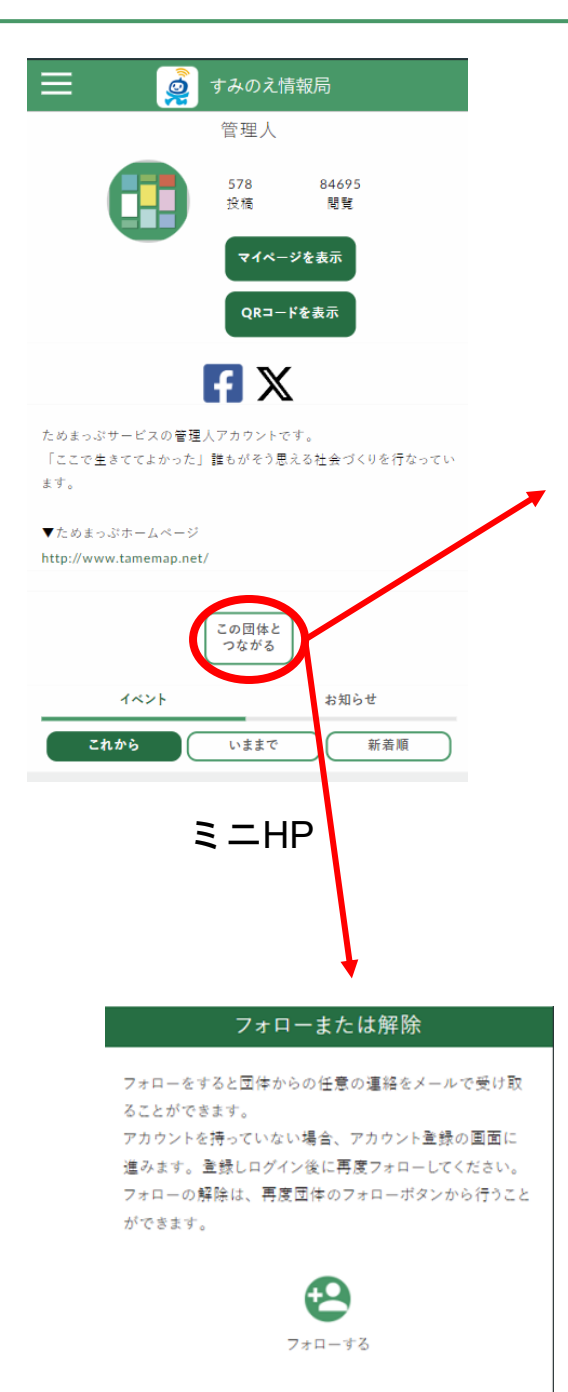

みんなのまちの掲示板

| 団体にメールを送る                    |
|------------------------------|
|                              |
| お名前*必須                       |
|                              |
| 残り 200文字                     |
| メールアドレス*必須                   |
|                              |
| 残り 255文字                     |
| メールアドレス確認*必須                 |
|                              |
| お問い合わせの種類*必須                 |
| メッセージ                        |
|                              |
| 残り 1000文字                    |
| ※ 団体と直接のやりとりになるため、サイト運営者は責任を |
| 負いません                        |
| 同意して送信する                     |
|                              |

メールフォーム

メールフォーム機能をオフにしている場合、メール フォームは表示されません。 ※メールフォーム機能はデフォルトではオフになっ ています。

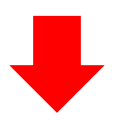

メールフォーム機

能をオンにしてい る場合、「フォロ

ーまたは解除」の 下にメールフォー

ムが表示されます。

すみのえ情報局 -マイページ編集-メールフォーム管理を編集しよう 2

1. マイページにある「メールフォーム管理」を押してください。

| ■ @tamemap.net<br>投稿数578<br>総閲覧数84200 |                   |
|---------------------------------------|-------------------|
| ためまっぷサービスの管理人アカウン                     |                   |
| トです。                                  |                   |
| 「ここで生きててよかった」誰もがそ                     |                   |
| う思える社会づくりを行なっていま                      | お問い合わせ種類管理        |
| 7 0                                   | メールフォー / 機能利用·主体用 |
| ▼ためまっぷホームページ                          | メールフォーム或能作用.本使用   |
| http://www.tamemap.net/               | 種類新規登録            |
| アカウント編集                               |                   |
| 717412                                | 注意事項設定            |
|                                       | ノールフィーノ機能設定       |
| <b>L</b> =HP&表示                       | メールノオーム機能設定       |
| A REAL PROPERTY OF                    | お問い合わせ種類          |
| メールフォーム管理                             |                   |
|                                       |                   |
|                                       |                   |
| ログアウト                                 |                   |

2. メールフォーム機能はデフォルトではオフ状態です。まずは、機能をオンにするために、「メールフォーム機能設定」を押してください。

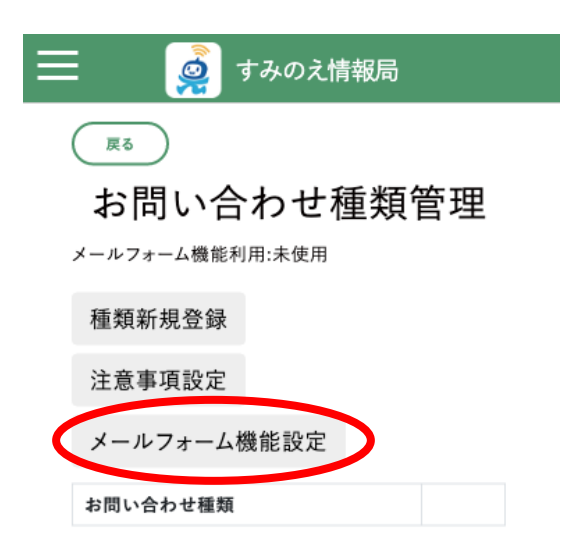

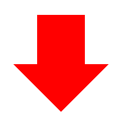

### すみのえ情報局 -マイページ編集-メールフォーム管理を編集しよう 2

- 3. 「あり」を選択し、「送信」を押してください。登録済みのメールアドレス宛
- に、リンク付きのメールが届くので、文中のリンクを押すと設定が完了します。 ※24時間以内にリンクを押して下さい。24時間を過ぎるとリンクが無効になります。

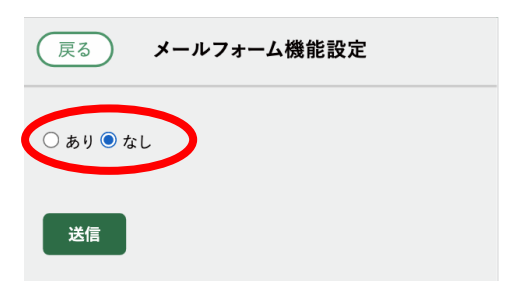

4. お問い合わせの種類を登録します。「種類新規登録」を押してください。

|   | 🤵 すみのえ情報局       |
|---|-----------------|
|   | 戻る              |
|   | お問い合わせ種類管理      |
|   | メールフォーム機能利用:未使用 |
| ( | 種類新規登録          |
|   | 注意事項設定          |
|   | メールフォーム機能設定     |
|   | お問い合わせ種類        |
|   |                 |

※お問い合わせの種類表示例 お問い合わせの種類\*必須 〇団体について 〇イベントについて

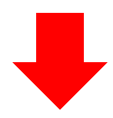

すみのえ情報局 -マイページ編集-メールフォーム管理を編集しよう 3

5. 「種類名」を入力します。

| 種類名 *必須      |  |  |
|--------------|--|--|
| the accelera |  |  |
| 残り 255文子     |  |  |

6. 「送信」を押すと登録完了です。

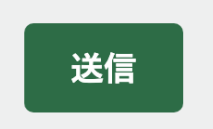

7. メールフォームを利用するユーザーへ向けて注意事項等があれば設定してくだ さい。「注意事項設定」を押してください。

| 📃 🧔 すみのえ情報局                   |                                 |
|-------------------------------|---------------------------------|
| あ問い合わせ種類管理<br>メールフォーム機能利用:未使用 | ※注意事項表示例<br>団体からのメッセージ          |
|                               | 只今、返信が遅れる可能性がございますか<br>ご了承ください。 |
| 種類新規登録<br>注意事項設定              |                                 |
| メールフォーム機能設定                   |                                 |
| お問い合わせ種類                      |                                 |

8. 「注意事項」を入力します。

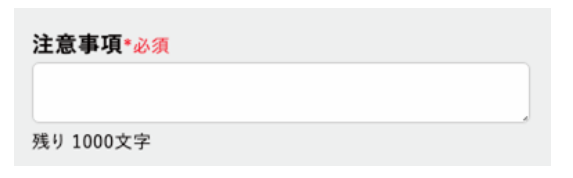

9. 「送信」を押すと登録完了です。

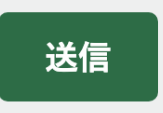

ますがあらかじめ

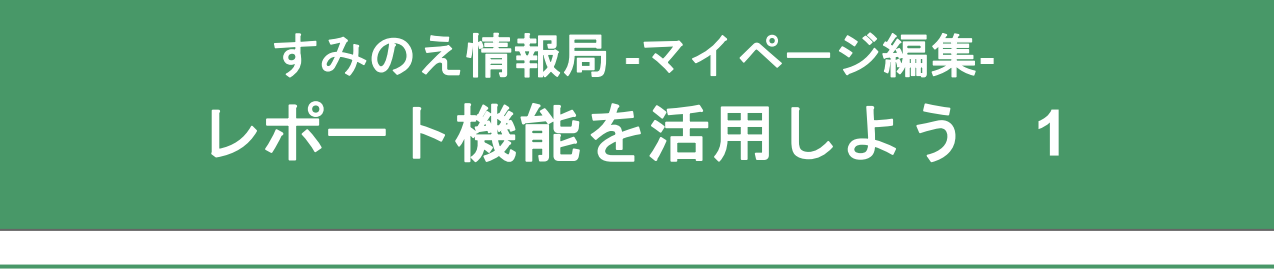

「レポート機能」は、自身が投稿したイベントの閲覧数を期間を指定して確認 することができる機能です。

1. マイページにある「レポート」を押してください。

|        | 🧕 すみのえ情報局                                                                |                                           |
|--------|--------------------------------------------------------------------------|-------------------------------------------|
|        | <b>管理人</b><br>■ @tamemap.net<br>投稿数578<br>総閲覧数84200                      |                                           |
|        | ためまっぶサービスの管理人アカウン<br>トです。<br>「ここで生きててよかった」誰もがそ<br>う思える社会づくりを行なっていま<br>す。 | 📃 🧔 すみのえ情報局                               |
|        | ▼ためまっぷホームページ<br>http://www.tamemap.net/<br>アカウント届生                       | レポート                                      |
|        | マイプレイス<br>ミニHPを表示<br>お知らせ管理<br>メールフォーム管理                                 | 2024 • 年3 • 月14 • 日から                     |
|        | L 18-1                                                                   | 2024 ♥ 年 3 ♥ 月 21 ♥ 日 までのデー<br>タを取得<br>更新 |
| 投稿一覧ファ | ォロー・<br>オロワー ブックマーク ポイント一覧                                               |                                           |

2. まずは閲覧数を確認したい期間を指定します。デフォルトでは閲覧時の8日前 から前日までが選択されています。

| 📄 🧕 すみのえ情報局                                                    |
|----------------------------------------------------------------|
| 戻る                                                             |
| レポート                                                           |
| 2024 ♥ 年 3 ♥ 月 14 ♥ 日 から<br>2024 ♥ 年 3 ♥ 月 21 ♥ 日 までのデー<br>★取得 |
| 更新                                                             |

# すみのえ情報局 -マイページ編集-レポート機能を活用しよう 2

3. 期間の指定が出来たら「更新」ボタンを押してください。

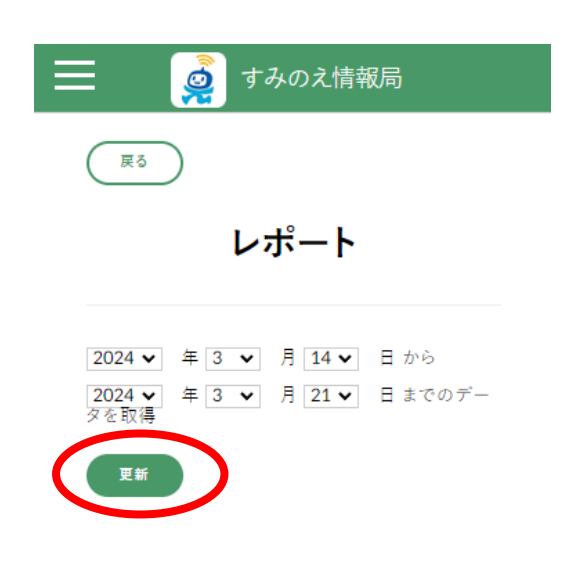

4. 「更新」ボタンを押すと 1. で指定した期間に閲覧されたイベントの一覧が下に 表示されます

※閲覧数が0のイベントは表示されません

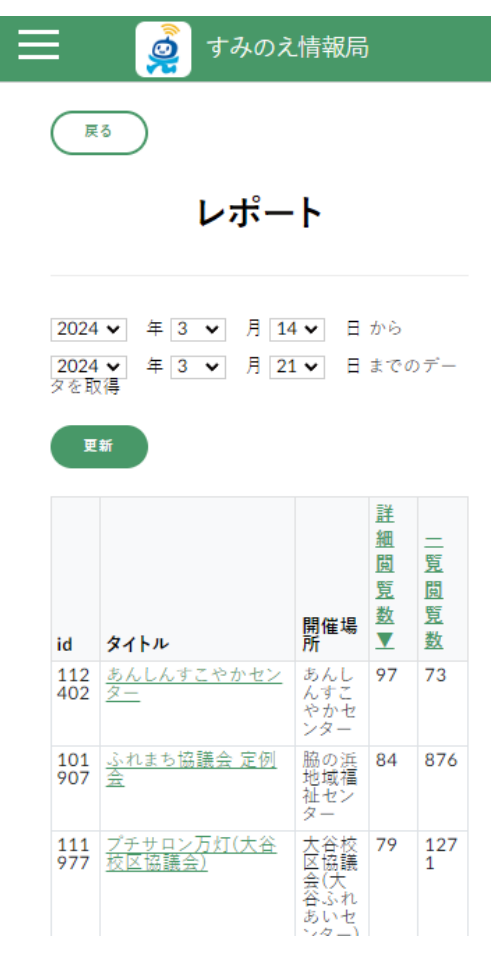

・詳細閲覧数…それぞれのイベント の詳細が閲覧された回数 ・一覧閲覧数…すみのえ掲示板画面 でそのイベントのチラシ画像が表示 された回数

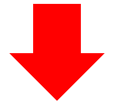

#### すみのえ情報局 -マイページ編集-レポート機能を活用しよう 3

5. デフォルトでは「詳細閲覧数」の降順で表示されています(「詳細閲覧数」の文 字の下に▼が付いています)。

「一覧閲覧数」の文字を押すことで「一覧閲覧数」の降順に変更することができま す(▼が「一覧閲覧数」の文字の下に付きます)。

(※また、▼が付いている文字を押すことで昇順に変更も可能です。)

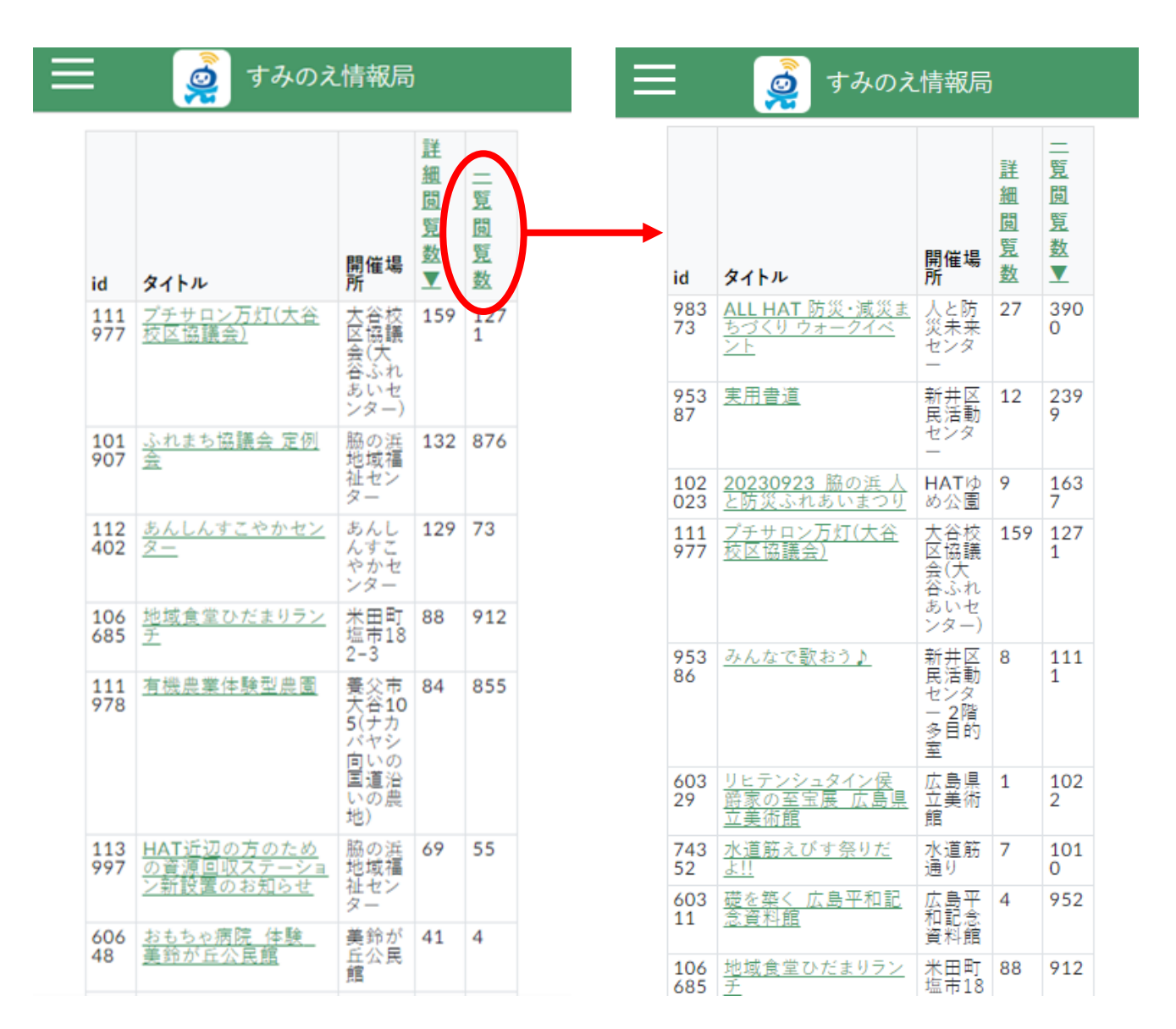